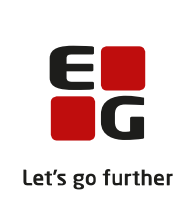

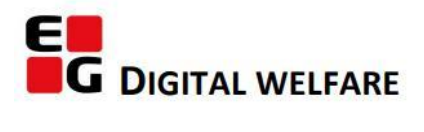

# RELEASE NOTE 22.12

- kort om alt det nye i release 22.12. Dato for release er natten mellem den 22. og 23 juni 2022.

#### Indholdsfortegnelse

| EG SENSUM ONE                                                           | 2 |
|-------------------------------------------------------------------------|---|
| (1) Sag: Flere søgekriterier, når man søger journaler på sag            | 2 |
| (1) Plan: Ny rettighed til at redigere evalueringer på mål og delmål    | 3 |
| ${f 1}$ Medicin: Dispenseringskalenderen følger medicinlisten           | 4 |
| (1) Medicin: På medicinkortet bliver kolonnen med Styrke/form delt i to | 5 |

#### EG Sensum One

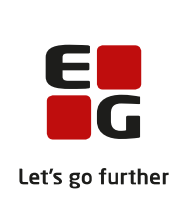

## (1) Sag: Flere søgekriterier, når man søger journaler på sag

| Beskrivelse  | En bruger fra myndighed kan nu søge ud fra flere søgekriterier ved hjælp<br>af Journal-menuen på en sag. I søgningen vælger man hvilken periode og<br>hvilke sager, man ønsker at søge efter journaler på. I sagsfeltet er sagen,<br>man står på, valgt som standard. Brugeren kan vælge at tilføje flere sager,<br>hvis borgeren har flere sager.<br>Efterfølgende kan man ved brug af filtre angive specifik, hvad man ønsker |
|--------------|----------------------------------------------------------------------------------------------------|
|              | at søge efter. Der kan søges ud fra følgende:                                                                                                    |
|              | <ul> <li>Indsatser – der kan vælges mellem de valgte sagers indsatser.</li> <li>Nøgleord – der kan skrives en tekst, som man ønsker at søge efter.</li> <li>Dagsbogstyper – søgningen kan indsnævres ud fra de valgte<br/>dagsbogstyper</li> </ul>                                                                                                    |
|              | Visningen af søgeresultatet er også opdateret. Således fremgår journalets<br>indhold nu direkte i resultatet af søgningen. På hver enkelt journal har<br>man derudover mulighed for at redigere, kopiere, se historik, slette samt<br>printe journalen.                                                                                                    |
| Fordele      | Myndighed har mulighed for at søge mere specifikt på en borgers<br>journaler.                                                                                                    |
| Omfang       | Lille                                                                                                    |
| Tilkøbsmodul | Nej                                                                                                    |
| Aktivering   | Aktivering sker automatisk                                                                                                    |

Link til vejledning <u>Journalnotater</u>

#### Skærmbillede

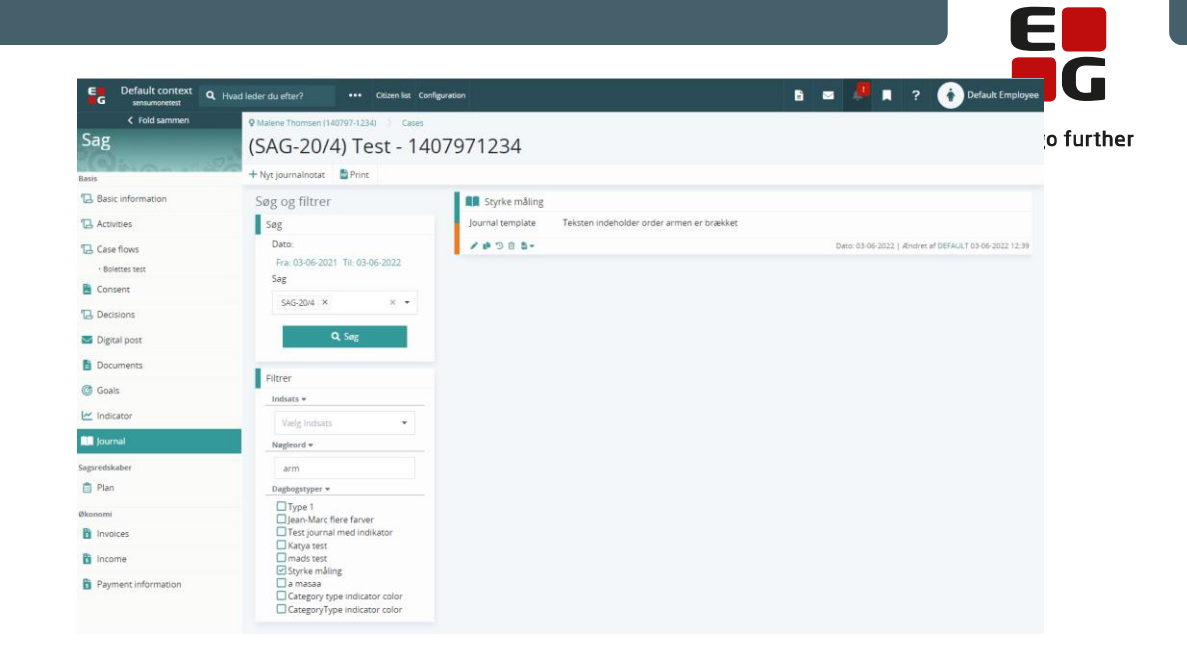

## 1 Plan: Ny rettighed til at redigere evalueringer på mål og delmål

| Beskrivelse         | Nu bliver det muligt at bestemme, om en bruger må redigere en<br>evaluering på et mål. Tidligere har rettigheden til at redigere og oprette<br>en evaluering på et mål eller delmål været den samme. Så hvis en<br>bruger kunne oprette en evaluering, kunne brugeren også redigere en.<br>Fremover kan man give rettighed til at oprette og redigere hver for sig.<br>Oprette ny evaluering på et mål: Goal_indicator_status_create<br>Redigere eksisterende evaluering på et mål: Goal_indicator_status_edit |
|---------------------|----------------------------------------------------------------------------------------------------|
| Fordele             | Man kan nu forhindre brugerne i at redigere i evalueringer på<br>mål/delmål uden, at det påvirker deres mulighed for at oprette dem.                                                                                                    |
| Omfang              | Lille                                                                                                    |
| Tilkøbsmodul        | Nej                                                                                                    |
| Aktivering          | Aktivering sker automatisk                                                                                                    |
| Link til vejledning | Knyt rettigheder til roller                                                                                                    |

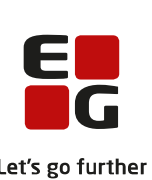

## 1 Medicin: Dispenseringskalenderen følger medicinlisten

| Beskrivelse         | Hvis en borger har mere end 20 ordinationer medicin, der skal<br>dispenseres, er dispenseringskalenderen aktuelt ikke synlig, når de<br>nederste ordinationer på medicinlisten skal dispenseres (se screens | Let's go furth<br>hot). |
|---------------------|----------------------------------------------------------------------------------------------------|-------------------------|
|                     | Det løser vi i denne release, så kalenderen fremover altid er fuldt sy<br>i højre side, selvom man er i bunden af medicinlisten.                                                                            | nlig                    |
| Fordele             | Det bliver muligt at se navnet på medicinen samtidig med, at man<br>dispenserer i kalenderen.                                                                                                    |                         |
| Omfang              | Lille                                                                                                    |                         |
| Tilkøbsmodul        | Nej                                                                                                    |                         |
| Aktivering          | Aktivering sker automatisk                                                                                                    |                         |
| Link til vejledning | Medicin Dispenseringsoversigt                                                                                                    |                         |
| Skærmbillede        | Billedet viser den udfordring, som vi løser med release. I eksemplet<br>nedenfor, er dispenseringskalenderen ikke er synlig for Panodil, fore<br>kalenderen bliver i toppen af vinduet.                     | di                      |
|                     |                                                                                                    |                         |

| Medicine for                                                       | Kristian F             | MK Lømi | mel |    |               |
|--------------------------------------------------------------------|------------------------|---------|-----|----|---------------|
| Ferriprox - Chiesi                                                 | 1000 mg                | To      |     | 11 | resoribletter |
| Ipren - McNeil                                                     | 200 mg                 | Fr      |     | 11 | resoribletter |
| 🕕 Jinarc - Otsuka Pharma                                           | 30 mg + 90 mg          | 10      |     | 11 | resoribletter |
| Kreon - Nordic Prime                                               | Lipase 25.000 EP-<br>e | Sø      |     | 11 | resoribletter |
| <ol> <li>Lacipil - 2care4</li> </ol>                               | 2 mg                   |         |     |    |               |
| <ol> <li>Lidocain "Accord" -<br/>Accord Healthcare B.V.</li> </ol> | 10 mg/ml               |         |     |    |               |
| Lisinoplus - Stada Nordic                                          | 10+12,5 mg             |         |     |    |               |
| 🕔 Marevan - Orifarm<br>Healthcare 👸                                | 2,5 mg                 |         |     |    |               |
| Metronidazol "Actavis" -<br>Teva (Søborg)                          | 500 mg                 |         |     |    |               |
| Moclostad - Stada Nordic                                           | 150 mg                 |         |     |    |               |
| Morfin "Abcur" - Abcur<br>AB                                       | 10 mg/ml               |         |     |    |               |
| Otrivin Menthol<br>ukonserveret -<br>GlaxoSmithKline Consumer      | 1 mg/ml                |         |     |    |               |
| Panodil -<br>GlaxoSmithKline Consumer                              | 500 mg                 |         |     |    |               |
| Panodil -<br>GlaxoSmithKline Consumer                              | 500 mg                 |         |     |    |               |
| Panodil -<br>GlaxoSmithKline Consumer                              | 1000 mg                |         |     |    |               |
|                                                                    |                        |         |     |    |               |

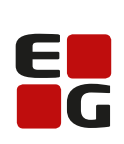

| 1 Medicin: På medi  | cinkortet bliver kolonnen med Styrke/form delt i to                                                                                       |
|---------------------|----------------------------------------------------------------------------------------------------|
| Beskrivelse         | Styrke og form får hver deres kolonne. Det gør det muligt at sortere <sup>Let's go further</sup><br>listen ud fra medicinens form.        |
| Fordele             | Sortering på form gør det muligt at gruppere alle ordinationer med den<br>samme form. Eksempelvis kan man gruppere alle tabletter sammen. |
| Omfang              | Lille                                                                                                    |
| Tilkøbsmodul        | Ja                                                                                                    |
| Aktivering          | Aktivering sker automatisk                                                                                                    |
| Link til vejledning | Medicin Oversigt over medicinkortet                                                                                                    |